## 4. Kiểm tra kết quả của con quý vị

a. Chi tiết bài tập b. Kết quả của học sinh và nhận xét của giáo viên

| Name:                                                                                                    | TOY Project - Investigation and Design.                                                                                                    | File Upload   Submitted on time |                  |                  |  |  |
|----------------------------------------------------------------------------------------------------|----------------------------------------------------------------------------------------------------|---------------------------------|------------------|------------------|--|--|
| Due Date:                                                                                                    | 02/06/2016 04:00 PM                                                                                                    | Filename                        |                  | Submitted        |  |  |
| Online Submission Enabled:                                                                                     | Yes                                                                                                    |                                 | me wood boat.skp | 17/05 12:33 PM 🔺 |  |  |
| This is a Design Project<br>then make it out of one to<br>Submitted items for this<br>A 3D image of the Toy is | hat allows the students to create their own design and<br>o three pieces of timber 600 x 140 x 12 mm.<br>project are ;<br>to be created in Sketchup or Creo and |                                 |                  |                  |  |  |
| A completed cutting list.<br>The attached sheet detail<br>expected to follow.                                  | is the process and the submissions the students are                                                                                                    |                                 |                  |                  |  |  |
|                                                                                                    |                                                                                                    |                                 |                  |                  |  |  |

## GIỮ LIÊN LẠC VỚI TRƯỜNG KDC

Nếu chi tiết liên lạc của quý vị có thay đổi, hãy liên hệ với Khối Nhà (House) của con bạn để cập nhật.

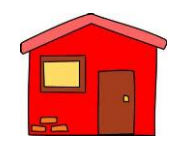

Red House 9365 8017

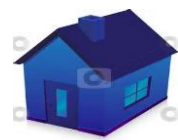

Blue House 9365 8041

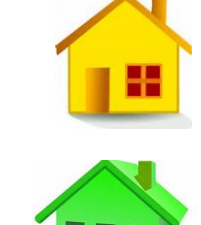

9365 8034

Yellow House

Green House 9365 8015

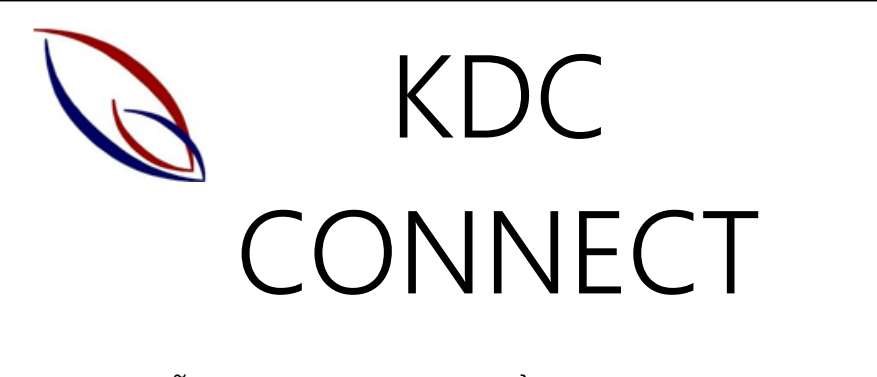

Hướng dẫn truy cập Bài tập Kiểm tra (Learning Tasks)

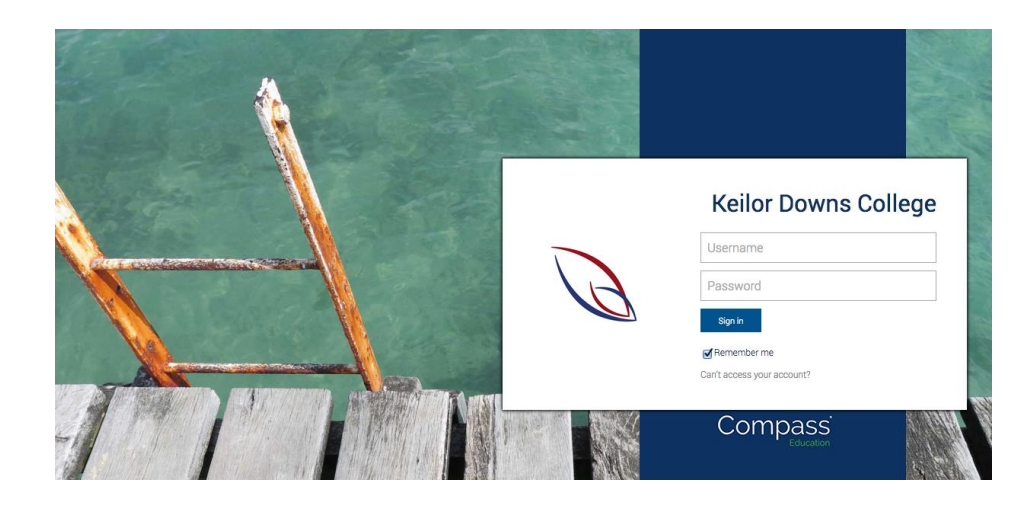

Từ năm 2017, trường Keilor Downs College sẽ thường xuyên thông báo kết quả học tập của học sinh cho các bậc phụ huynh / người chăm sóc qua hệ thống Compass.

Quý vị có thể kiểm tra việc học của con trong suốt cả năm cũng như thấy được nhận xét của giáo viên.

# BÀI TẬP KIỂM TRA (LEARNING TASKS)

Bài tập Kiểm tra là gì?

- Là bài kiểm tra chính thức cuối mỗi học phần để đánh giá mức độ hiểu bài của học sinh
- Yêu cầu cụ thể của các Bài tập Kiểm tra đều được đăng trên Compass
- Con quý vị sẽ nhận được nhận xét của giáo viên về những gì đã làm tốt, những khía cạnh cần cố gắng hơn, và điểm số đạt được
- Nếu có điều chỉnh gì với bài kiểm tra, giáo viên sẽ ghi chú trong phần nhận xét

Làm sao để truy cập Bài tập Kiểm tra của con bạn

1. Đăng nhập vào Compass

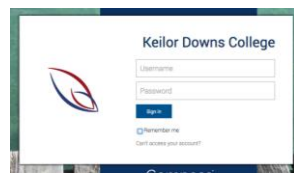

Để truy cập Compass trên mạng, hãy vào <u>https://kdc-vic.compass.education/</u>

Hoặc có thể truy cập Compass trên điện thoại của quý vị qua ứng dụng Compass School Manager.

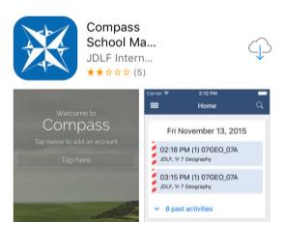

Nếu quý vị <u>không có</u> chi tiết đăng nhập Compass, hãy liện hệ ngay với Văn phòng của trường theo số điện thoại 03 9365 8000.

#### a. Nhấn chuột vào biểu tương cây bút. b. Chon Learning Tasks 🏦 🔳 💉 🏭 🞎 🚨 Ms Teaching and Learning We Curriculum Downs lompass Learning Tasks explore the portal Parent Student Teacher Conference Please keep your mobile phone number and email address up to date Term 1 Parent Teacher interviews 2017 (Tools > Update My Details). The school will use this to contact you Click here for booking regarding attendance, events, news and more KDC 3km Fun Run Dear Year 7 & 8 Parents and Students Ava TEEEAH The KDC 3km fun run is fast approaching and is on this Thursday 23rd March. By now, students should have received an information letter and a fundraising brochure. If you have not received 2 Profile (Attendance, Schedule, Reports Send email to \_\_\_\_\_; teachers 4 hours and by Brendan SHELTON ISee Morel + Add Attendance Note/Approval (Approved Absence/Late) WALK WEST 2017 View Academic Reports Do you want to volunteer and/or participate in Walk West? Each year KDC supports the Walk West event. This year all funds raised will go to support the new Book Parent Teacher Interviews Joan Kirner Women's and Children's Hospital being built in Sunshine.

#### 7 hours ago by Erin YOUNG [See More]

### 3. Xem nội dung các Bài tập Kiểm tra

2. Truy câp Bài tâp Kiểm tra

| 1 🔳 🖍       |            | 22           |            |                |                    |                      |                 | 🚨 м    |
|-------------|------------|--------------|------------|----------------|--------------------|----------------------|-----------------|--------|
| Parent      | : <b>N</b> | Is 🗖         |            |                | & Mr 🗎             |                      |                 |        |
| Dashboard   | Le         | arning Tasks | Insights   | Payments       | Conferences        | Communications       |                 |        |
| Legend: 🧱 I | Pendi      | ng 🔞 Overdu  | e 🙆 Receiv | ed Late 🛛 📀 On | Time               |                      | Group by class  | Academ |
| Class       |            | Student Name |            |                | Learning Task      |                      | Due Date 🔻      | - W.   |
| 8HEG1       |            | • •••••      |            |                | Test - Healthy Boo | dies                 | 28/03/2017 09:0 | IO AM  |
| 8JAP4       | 0          |              |            |                | Dates: A rearch ta | ask/cultural project | 10/03/2017 03:3 | 0 PM   |
| 8PEG1       | 0          |              |            |                | Fitness Compone    | nts Written Test     | 03/03/2017 03:0 | IO PM  |
| APRIL COL   |            |              |            | 1-             |                    |                      |                 |        |

Nhấn chuột vào Tiêu đề để xem nội dung của từng Bài tập Kiểm tra